# FLYÍNGVOICE

# 3CX PBX 对接 配置向导

版本: 1.0.0

发布日期: 2020年2月

| 前言                         | 2 |
|----------------------------|---|
| 配置话机注册到 <b>3CX</b> SIP 服务器 | 3 |
| 1.1 配置服务器端参数               | 3 |
| 1.2 配置话机端参数                | 4 |

## 前言

适用飞音时代话机型号:FIP10(P)、FIP11C(P)、FIP13G、FIP14G、FIP15G、FIP16

#### 提示

该向导测试的话机和 SIP 服务器基于当前的版本,如果您使用其他型号的设备或固件版本 不同,在配置界面以及功能上也会有所区别。

该向导配置的为恢复默认设置的话机和 SIP 服务器, 如果不确定是否配置过, 请先将其恢复默认配置。

2

### 配置话机注册到 3CX SIP 服务器

#### 1.1 配置服务器端参数

本配置向导以 3CX 云端 PBX 为例。

- 1. 确保电脑能够连接到互联网。
- 2. 打开网页浏览器, 输入 3CX 管理控制台地址。本例为: https://183.46.60.18:5001
- 3. 使用用户名(默认: admin)以及密码(默认: admin)登录管理员页面。

4. 点击左边导航栏的"**分机**"选项, 然后点击分机菜单下的"**添加**", 在常规配置项中配置 分机号及密码。

| 3 | CX    | Ē       |   |        |          |      |              |                                                                                                    |                   |                  |          |               | 技术支持 <del>,</del> | 更新 🗕     |           |       |  |
|---|-------|---------|---|--------|----------|------|--------------|----------------------------------------------------------------------------------------------------|-------------------|------------------|----------|---------------|-------------------|----------|-----------|-------|--|
| ս | 仪表盘   | 分机      |   |        |          |      |              |                                                                                                    |                   |                  |          |               |                   |          |           | (の 帮助 |  |
| 2 | 话机    | // //   |   |        |          |      |              |                                                                                                    |                   |                  |          |               |                   |          |           |       |  |
| 1 | 分机    | 分机      |   |        |          |      |              |                                                                                                    |                   |                  |          |               |                   |          |           |       |  |
|   | 群组    | L XT in |   | 100 HR | * 10/10. | + B) | A But        | and the state of the state of t |                   |                  |          |               |                   |          |           |       |  |
| Q | SIP中继 | T IANJU | 1 | 309734 | ◆ 加別に死   | 王守八  | <b>≟</b> (#0 | 47 65,009                                                                                                    | 124 12.0097 22.09 | ₩ 友达巡明即14        | ■ 47.42: | 40 3670707076 |                   |          |           |       |  |
| ŧ | 呼入规则  | 搜索      |   |        |          |      |              |                                                                                                    |                   |                  |          |               |                   |          |           |       |  |
| Ť | 呼出规则  |         |   | 分      | ~        |      | 44           |                                                                                                    |                   | 1.0.00           |          | <b>4</b> 12   |                   | 呼出显示号    | 话机        |       |  |
| Q | 数字接线员 |         |   | 476    | ¥<br>4   |      | XE.          |                                                                                                    |                   | 即相               |          | 36伯           | 手机亏的              | 伯)       | <u>ور</u> |       |  |
| 쓥 | 振铃组   |         |   | 000    | ZIA Fr   | ank  | wang         |                                                                                                    |                   | 801@58voip.com   |          |               | 13799270607       | 84501211 | 3         | ×     |  |
| - | 备份与恢复 |         |   | 001    | ∆ja      | mes  | james        |                                                                                                    |                   | jamesz@voptech.c | om       | ****          | +18762904705      |          | 1         | ×     |  |
| Ē | 呼叫记录  |         |   | 002    | ∆w       | ĸ    | Tsang        |                                                                                                    |                   | wk_tsang@vtech.c | om       | *****         |                   |          | 2         | ×     |  |

5. 在分机、名、姓、邮箱地址、手机号码、呼出显示号码、身份验证(ID 和密码)等选项中输入需要创建的信息,点击"完成"。如图:

| 1          | 分机       | 受知 语音邮箱 結告和剛 迁和配署 BLF 洗価 収限 Click2Talk/Click2Maat |   |
|------------|----------|---------------------------------------------------|---|
|            | 群组       |                                                   |   |
| 0          | SIP中继    | 用户信息                                              |   |
| ŧ          | 呼入规则     | 分机                                                |   |
| +          | 呼出规则     | 600                                               |   |
| $\bigcirc$ | 数字接线员    | 名                                                 |   |
|            | 振铃组      | 志强                                                |   |
|            | 备份与恢复    | 姓                                                 |   |
| Ē          | 呼叫记录     | 李                                                 |   |
| ~          | 安全       | 邮箱地址                                              |   |
| •          | IP 黑名单   | lizhiqiang@flyingvoice.com                        |   |
|            | 安全设置     | 手机号码                                              |   |
| ~          | 高级       | 18664592022                                       |   |
| Ð          | FXS/DECT | 呼出显示号码<br>600                                     | ] |

| 身份验证                            |   |
|---------------------------------|---|
| 话机或客户端所要用的身份验证信息,更改后话机或客户端将重新配置 |   |
| ID                              |   |
| 600                             |   |
| <b>密</b> 码                      |   |
| 12345678                        | ۲ |
|                                 |   |

**分机(必填项)**:分机的号码。(本例中为600)

名: 该分机使用者的名。

姓: 该分机使用者的姓。

**邮箱地址:**用户的电子邮箱地址,该邮箱可用于找回密码,发送语音信息到邮箱,事件通知等。

**手机号码:**用户的手机号码,该号码可用于通话转移、事件通知等。 **ID(必填项):**话机所要用的认证名,建议设置同分机号一致。(本例为600) **密码(必填项):**话机所要用的验证密码。(本例中为12345678)

#### 1.2 配置话机端参数

本配置向导中提及的话机以 FIP11C 为例。

1. 将话机接入内网,插入电源线,话机开始启动,启动过程中将自动从 DHCP 服务器上获 取 IP 地址,通过按话机上的 "OK"按键可以查看获取的 IP 地址信息。

本例中话机的 IP: 192.168.20.60

3CX 服务器的 IP 地址: 183.46.60.18

2. 电脑打开浏览器,在地址栏输入话机的 IP 地址: http://192.168.20.60

| 3. 1 | 使用用户名 | (默认: | admin) | 以及密码 | (默认: | admin) | 登录管理员页面。 |
|------|-------|------|--------|------|------|--------|----------|
|------|-------|------|--------|------|------|--------|----------|

| ← → C ▲ 不安全   1 | ← → C ▲ 不安全   192.168.20.13/index.asp |                     |  |  |  |  |  |  |
|-----------------|---------------------------------------|---------------------|--|--|--|--|--|--|
|                 | VoIP                                  | control panel       |  |  |  |  |  |  |
|                 |                                       |                     |  |  |  |  |  |  |
|                 | 用户名<br>密码                             | Sadmin<br>・・・・・・ 登录 |  |  |  |  |  |  |

4. 点击 "VOIP" --- "账号1", 接下来开始设置话机的注册内容, 如下:

| 状态网络无线 Vol       | P 电话 管理        |           |       |  |  |  |  |  |  |
|------------------|----------------|-----------|-------|--|--|--|--|--|--|
| 账号1 账号2 账号3      | SIP设置 VoIP QoS |           |       |  |  |  |  |  |  |
| 受抑               |                |           |       |  |  |  |  |  |  |
| 计则提本             |                |           |       |  |  |  |  |  |  |
|                  |                |           |       |  |  |  |  |  |  |
| 注册状态             | /土川川内ならり       |           |       |  |  |  |  |  |  |
| 基本设直             |                |           |       |  |  |  |  |  |  |
| 账号使能             | 开启 ▼           | 非注册拨打模式   | 禁止 ▼  |  |  |  |  |  |  |
| 代理和注册            |                |           |       |  |  |  |  |  |  |
| 注册服务器            | 183.46.60.18   | 注册服务器端口   | 5060  |  |  |  |  |  |  |
| 代理服务器            |                | 代理服务器端口   | 5060  |  |  |  |  |  |  |
| 备份代理服务器          |                | 备份代理服务器端口 | 5060  |  |  |  |  |  |  |
| 启动DHCP选项120服务器设置 | 禁止 ▼           |           |       |  |  |  |  |  |  |
| 用户信息             |                |           |       |  |  |  |  |  |  |
| 显示名称             | 600            | 注册账户      | 600   |  |  |  |  |  |  |
| 认证名称             | 600            | 密码        | ••••• |  |  |  |  |  |  |

账号使能(必填项):选择开启。

**注册服务器**(必填项):填入 3CX 服务器的 IP 地址。(本例中为:183.46.60.18) **注册服务器端口**(必填项):填入 3CX 的注册端口(默认 5060)。 **显示名称**:设置显示在话机显示屏上的标签,如分机号、姓名等。 **注册账户**(必填项):填入需要注册的分机号。(本例中分机号为 600) **认证名称**(必填项):填入该分机的认证名,默认与分机号一致。 **密码**(必填项):填入该分机的注册密码,密码可以在 3CX 管理器后台该分机页面找到。

5. 点击"保存"并应用,话机就会注册到 3CX 服务器。话机注册状态可以在 3CX 管理器后 台的 PBX 状态页面找到。